### This work instruction was last updated: 04 May 2010

### HR Leaver Process – Multi Post Leaver

This Work Instruction describes the HR Leaver Process for employees who are multi post holders and are leaving one of their posts.

● If a multi post holder is leaving all of their posts on the same date, follow this work instruction to end each post until 1 post is remaining. Use the HR Leaver Process work instruction to terminate their last post.

- 1 Entering a Leaver on ResourceLink
- 2 Personal Details data entry screen
- 3 Employment Detail data entry screen
- 4 Current Post Holding data entry screen
- 5 Asset Management data entry screen
- 6 Fixed Pay Elements data entry screen
- 7 Standard Letters

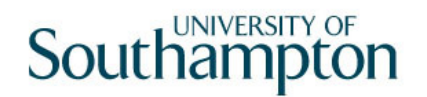

#### 1 Entering a Leaver on ResourceLink

ResourceLink Home Page > **HR Tasks** 

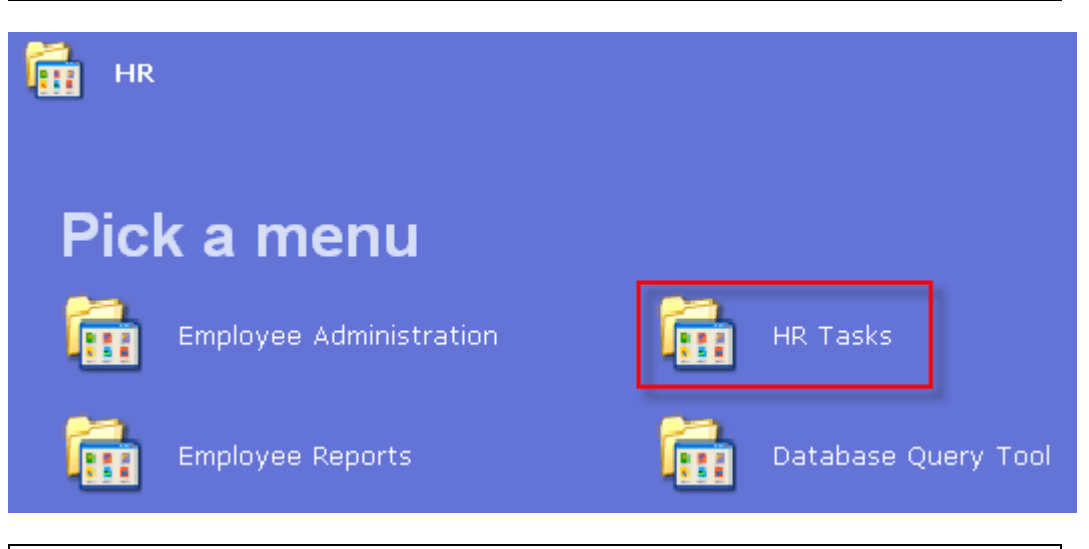

ResourceLink Home Page > HR Tasks > HR Leavers

| 🛗 HR Tasks      |           |          |                       |
|-----------------|-----------|----------|-----------------------|
| Pick a men      | u         |          |                       |
| Starter/Rejoine | r/Visitor | <b>i</b> | Variation to Contract |
| HR Leavers      |           | <b>i</b> | Create/Maintain Posts |
| HR Absence Re   | cording   | <b>i</b> | Letters               |
|                 |           |          |                       |

ResourceLink Home Page > HR Tasks > HR Leavers > Leaver Process

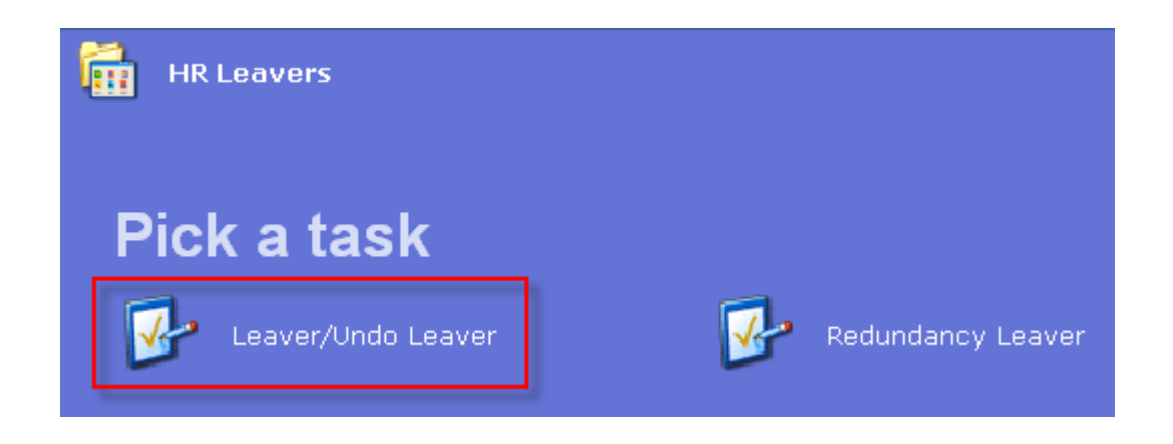

### 2 Personal Details data entry screen

| Task - Leaver/Undo Leaver -      | Employee Personal Detail                          | <u>- 0 ×</u> |
|----------------------------------|---------------------------------------------------|--------------|
|                                  |                                                   |              |
| Employee threads                 | 55852 B 2 B3 5551 TT                              |              |
| Title Details                    |                                                   |              |
| Legislation Type                 |                                                   |              |
| Surname<br>Title                 |                                                   |              |
| First Forename                   | EHANNIN -                                         |              |
| Other Forenames<br>Prev. Surname |                                                   |              |
| Known As                         |                                                   |              |
| Honours<br>Generation            |                                                   |              |
| Dersonal Dataila                 |                                                   |              |
| Gender                           | F                                                 |              |
| Date of Birth                    | 28/03/1979 Age: 31 Years 1 Month                  |              |
| Nat. Ins. No.                    | JH962953B Case Number                             |              |
| 😺 Home Address                   | 💓 Cont. Addresses 🧵 Passport/Visa 🛛 💓 Contact Tel |              |
| 💓 Email Address                  | 🥪 Marital Status 🛛 😼 User Fields 🛛 💋 Notes        |              |
|                                  |                                                   |              |
|                                  |                                                   |              |
| Enter the person's Sumame        |                                                   |              |

- 2.1 Ensure that the correct employee has been entered by verifying the contact details within the employee's **Personal Details** tab.
- 2.2 Click on **Home Address**. <sup>I Home Address</sup>
- 2.3 Check details and update where necessary.

| tails                                                                                                    | ×                                                                                                    |
|----------------------------------------------------------------------------------------------------|----------------------------------------------------------------------------------------------------|
|                                                                                                    |                                                                                                    |
|                                                                                                    |                                                                                                    |
| the second group of the second second s                                                                                                    |                                                                                                    |
| Emilia de la companya de la companya |                                                                                                    |
| a transfer of the                                                                                                    | _                                                                                                    |
|                                                                                                    |                                                                                                    |
|                                                                                                    |                                                                                                    |
|                                                                                                    |                                                                                                    |
| 45.124                                                                                                    |                                                                                                    |
|                                                                                                    |                                                                                                    |
| 🧹 View Postal                                                                                                    |                                                                                                    |
| Evit                                                                                                    | ٦                                                                                                    |
|                                                                                                    |                                                                                                    |
|                                                                                                    |                                                                                                    |
| <b>Tel</b> and undate where necessary                                                                                                    |                                                                                                    |
|                                                                                                    | Image: Control of the second second seco |

2.5 Click on **O** to move to the **Employment Detail** tab.

### 3 Employment Detail data entry screen

• Do not complete this screen. If this screen is completed you will terminate the employee from all their posts.

| Employee in care a                                                                                                    | 59 M 1, M 2, M 1, M 1, T 7                                                                                                    |
|----------------------------------------------------------------------------------------------------|----------------------------------------------------------------------------------------------------|
| Dates<br>Original Start<br>Current Start<br>Termination<br>To Staff<br>Probation                                            | 03/01/2006         SG006         Conversion           03/01/2006         SG006         Conversion           03/01/2006         SG006         Conversion |
| Additional<br>Service<br>Employee Type<br>Self Service Unit<br>Willing to Job Share<br>Notice Period<br>No Of Current Posts | 4 Years 4 Months 2 Days                                                                                                    |
| 🧔 Service Breaks                                                                                                    | 🧔 User Fields 🛛 🧔 Notes 🛛 🥪 Empl. History                                                                                                    |

3.1 Click on **Next**

-

| 4  | 4 Current Post Holding data entry screen                  |                                                                                                    |              |            |         |           |         |  |  |  |  |
|----|-----------------------------------------------------------|----------------------------------------------------------------------------------------------------|--------------|------------|---------|-----------|---------|--|--|--|--|
|    |                                                           |                                                                                                    |              |            |         |           |         |  |  |  |  |
| 2  | Task - Leaver/Undo Leaver - Employee Post Holding History |                                                                                                    |              |            |         |           |         |  |  |  |  |
| Se | Session Edit View Process Tools Display Help              |                                                                                                    |              |            |         |           |         |  |  |  |  |
| L  | 🔁 🗲 📉 🗅 🚅 🖬 👗 🛍 🖻 🗛 🛋 🖃 👘 🖄 📾 📾 😵 💽 💽 🚫 🚫 🔘               |                                                                                                    |              |            |         |           |         |  |  |  |  |
|    | Employ                                                    | ee terrera                                                                                                    | SPRIME INT S | Succ.      |         |           |         |  |  |  |  |
|    |                                                           | nin and an and a second second second second second second second second second second second second second se |              |            |         |           |         |  |  |  |  |
|    | Seq                                                       | Start                                                                                                    | End Date     | Post       | M Statu | is N Dtls | Summary |  |  |  |  |
|    | 001                                                       | 01/01/2010                                                                                                    |              | DD01003391 | PS002   | N Y       |         |  |  |  |  |
|    | 002                                                       | 03/01/2006                                                                                                    |              | JF07002066 | Y PS002 | NY        |         |  |  |  |  |
|    |                                                           |                                                                                                    |              |            |         |           |         |  |  |  |  |
|    |                                                           |                                                                                                    |              |            |         |           |         |  |  |  |  |
|    |                                                           |                                                                                                    |              |            |         |           |         |  |  |  |  |
|    |                                                           |                                                                                                    |              |            |         |           |         |  |  |  |  |
|    |                                                           |                                                                                                    |              |            |         |           |         |  |  |  |  |
|    |                                                           |                                                                                                    |              |            |         |           |         |  |  |  |  |
|    |                                                           |                                                                                                    |              |            |         |           |         |  |  |  |  |
|    |                                                           |                                                                                                    |              |            |         |           |         |  |  |  |  |
|    |                                                           |                                                                                                    |              |            |         |           |         |  |  |  |  |
|    |                                                           |                                                                                                    |              |            |         |           |         |  |  |  |  |
|    |                                                           |                                                                                                    |              |            |         |           |         |  |  |  |  |
|    |                                                           |                                                                                                    |              |            |         |           |         |  |  |  |  |
|    | Add                                                       | Change                                                                                                    | Delete       | xpand      |         |           |         |  |  |  |  |

Pseudo-Sequence Number for Index Paging

- 4.1 The screen will list all the posts that the employee is attached to.
- 4.2 Click on the post that the employee is leaving
- 4.3 To look at more detail on a post, window in on Summary for that post

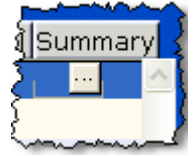

| ND47L3A Employe | e Post Holding Summary | ×                                        |
|-----------------|------------------------|------------------------------------------|
| General         |                        |                                          |
| Post            | DD01003391             | Clerical Assistant                       |
| Job             | MSA1B&2                | Manag, Spec and Admin 1B & 2             |
| Employee Grade  |                        |                                          |
| Post Grade      | GRADE 1B               | Level 1b                                 |
| Service Cond ID | MSA1B&2                | Management Specialist & Administrative 1 |
| Emp Post Hold.  | Reason                 | Description                              |
| Start           | 01/01/2010 SG001       | New Appointment                          |
| End             |                        |                                          |
| Service In Post | 4 Months 4 Day         | rs Projected End                         |
| Post Main Flag  |                        | Suspended                                |
| Contract Numbe  | er                     | Bank Time - Bannarat                     |
| Position Status | P5002                  | Part Time - Permanent                    |
| Location        |                        | Highfield Campus, Southampton            |
| Wk Dattern      |                        | SOM4T4W4T4F4SO                           |
| Contract Hours  | 20.00                  | Weekly Hours 20.00                       |
| Source          | CONTRACT               | ETE                                      |
| Pay Grade       | GRADE 1B               | Level 1b                                 |
| · -,            |                        |                                          |
| 道 User Fields   | 🥖 Notes                |                                          |
|                 |                        | <b>Exit</b>                              |
|                 |                        | Evit                                     |
| 4.4 Check the   | e details of the pos   | st and click on Exit                     |
|                 |                        | N Detail Sum                             |

4.5 Click on the **Detail** field of the Post the employee is leaving

| MD4713 Employee Po                                   | st Holding Details | <u>×</u>                                                                            |
|------------------------------------------------------|--------------------|-------------------------------------------------------------------------------------|
| Post<br>Job<br>Employee Grade                        | JF07002066<br>MSA3 | Senior Service Desk & Reporting Analyst<br>Management Specialist & Administrative 3 |
| Post Grade                                           | GRADE 3            | Level 3                                                                             |
| <u>G</u> eneral                                      | <u>C</u> onditions | Misc G <u>r</u> ade Co <u>n</u> tract                                               |
| Start 03/01,<br>End Service In Post<br>Projected End | /2006 SG006        | Conversion Conversion A Months 2 Days                                               |
| Post Main Flag                                       | M                  | Suspended                                                                           |
| Exc. from attract                                    | ting Ee's Costs    |                                                                                     |
| 🧔 T/S Template<br>🧔 Salary Planning                  | 道 Perf Man         | nagement 🧾 User Fields 🛛 🧔 Notes 📃 E <u>x</u> it                                    |

• Check the Post Main Flag field – if there is a Y in this field, you must remember to enter a Y in the Post Main Flag field of their remaining post after you've completed the required entry fields on the post the employee is leaving.

- 4.6 Enter the last day of their employment in the End field
- 4.7 Press Enter
- 4.8 Click on the drop down of the adjacent field and enter the reason for leaving that post.

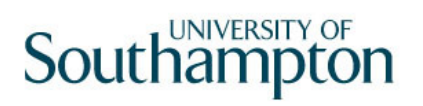

| Seq    | Code  | Description                              | Score | 1 |
|--------|-------|------------------------------------------|-------|---|
| 001 GC | 0001  | Regrading of Post                        |       | - |
| 002 LG | 6001  | End of Fixed Term Contract               |       | 1 |
| 003 LG | 6002  | End of FTC - End of Specialist Expertise |       |   |
| 004 LG | 6003  | End of FTC - Substantive Post Holder Ret |       |   |
| 005 LG | 60037 | Retirement                               |       |   |
| 006 LG | 6004  | End of FTC - No Longer a Business Demand |       |   |
| 007 LG | 6005  | End of FTC - No Further Funding          |       |   |
| 008 LG | 6006  | End of FTC - Completion of Project       |       |   |
| 009 LG | 6007  | End of FTC - End of Training period      |       |   |
| 010 LG | 6008  | No Confirmation of Probation             |       |   |
| 011 LG | 6009  | Death in Service                         |       |   |
| 012 LG | 6010  | Dismissal - Conduct                      |       | - |
| Add    |       | Gelect Delete                            |       |   |
|        |       |                                          |       |   |
|        |       |                                          |       |   |

- 4.9 Press Enter.
- 4.10 If this is the employee's Main Post and the **Post Main Flag** field has a **Y** in it delete the **Y** from the field. You must remember to enter the Post Main Flag on one of their remaining posts when you exit this screen.
- 4.11 Click on Exit.

| Termination Options                                  |          |
|------------------------------------------------------|----------|
| General                                              |          |
|                                                      |          |
| Fixed P/E Automatically Closed                       | <u>Y</u> |
| View Fixed PE Before Update                          | N        |
| View Fixed PE After Update                           | N        |
| View Temp PE Before Undate                           | N        |
| View Temp PE After Update                            | N        |
|                                                      | -        |
| Training Automatically Closed                        | <u>Y</u> |
| View Training Before Update                          | N        |
| View Training After Update                           | N        |
| Terminate Clocking Details                           |          |
| Set Operator Obsolete                                | Y        |
|                                                      |          |
|                                                      |          |
|                                                      |          |
|                                                      |          |
|                                                      |          |
|                                                      |          |
| Enter "V" to view fixed pay elements prior to update |          |

4.12 Click on **Continue** 

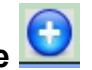

| <b>Task - Le</b><br>Session E | aver/Undo Leaver<br>dit View Proce | - <mark>Employee Post H</mark><br>ss Tools Displa | o <b>lding History</b><br>y Help |   |        |   |      |      |         | <u>_     ×</u> |
|-------------------------------|------------------------------------|---------------------------------------------------|----------------------------------|---|--------|---|------|------|---------|----------------|
| <b>&gt;</b> 🖻                 | 🔌 🖹 🖆 🛛                            | <b>.</b>   % 🖻 💼                                  | A A   =                          | 1 | ə 🎽 Gə | 8 | ? (  | ) 🕄  |         |                |
| Emplo                         | yee 1832824                        | : MRS RJ BEN                                      | NETT                             |   |        |   |      |      |         |                |
| Seq                           | Start                              | End Date                                          | Post                             | M | Status | N | Dtls |      | Summary |                |
| 001                           | 01/01/2010                         |                                                   | DD01003391                       |   | PS002  | N | Υ    | •••• |         | <u> </u>       |
| 002                           | 03/01/2006                         | 30/04/2010                                        | JF07002066                       | Y | PS002  | N | Y    |      |         |                |
|                               |                                    |                                                   |                                  |   |        |   |      |      |         |                |
|                               |                                    |                                                   |                                  |   |        |   |      |      |         |                |
|                               |                                    |                                                   |                                  |   |        |   |      |      |         |                |
|                               |                                    |                                                   |                                  |   |        |   |      |      |         |                |
|                               |                                    |                                                   |                                  |   |        |   |      |      |         |                |
|                               |                                    |                                                   |                                  |   |        |   |      |      |         |                |
|                               |                                    |                                                   |                                  |   |        |   |      |      |         |                |
|                               |                                    |                                                   |                                  |   |        |   |      |      |         |                |
|                               |                                    |                                                   |                                  |   |        |   |      |      |         |                |
|                               |                                    |                                                   |                                  |   |        |   |      |      |         |                |
|                               |                                    |                                                   |                                  |   |        |   |      |      |         |                |
| A                             | d Change                           | Delete                                            | xpand                            |   |        |   |      |      |         | _              |
|                               |                                    |                                                   |                                  |   |        |   |      |      |         |                |
|                               |                                    |                                                   |                                  |   |        |   |      |      |         |                |
|                               |                                    |                                                   |                                  |   |        |   |      |      |         |                |
| -                             |                                    |                                                   |                                  |   |        |   |      |      |         |                |
| Pseudo-Se                     | equence Number fo                  | or Index Paging                                   |                                  |   |        |   |      |      |         |                |

• You must ensure that one of the remaining posts the employee is still attached too is selected as their **Main Post**, check the **M** column and ensure that one of the other posts has a **Y** in that column. If not, window into **Details** on the new Main Post and enter **Y** in the **Main Post Flag** field.

4.13 Click on Screens 🧕.

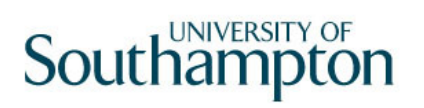

| 🎦 ст | TASKVW View Cur    | rent Screens in Task           |               | × |
|------|--------------------|--------------------------------|---------------|---|
| Seq  | Screen             | Screen Name                    | Status        |   |
| 001  | MD55S3             | Personal Details               | Y             | - |
| 002  | MD47S1             | Employment Detail              | Υ             |   |
| 003  | MD47S71            | Employee Contract Details      | γ             |   |
| 004  | MD47S7             | Employee Post Holding History  | <             |   |
| 005  | MD49S2             | Employee Basic Pay Details     |               |   |
| 006  | MD47S1B            | Employee Current Post Holding  |               | _ |
| 007  | MD48S2             | Employee Temporary Pay Element |               |   |
| 008  | MD82S5             | Employee Holiday Entitlement   |               |   |
| 009  | MD82S1             | Employee Absence Details       |               |   |
| 010  | MD55S79            | Employee Work Permits          |               |   |
| 011  | MD47S23            | Employee Post Holding Costing  |               | • |
| 4    | Add <u>S</u> elect | Delete                         |               |   |
|      |                    |                                | E <u>x</u> it |   |
|      |                    |                                |               |   |
|      |                    |                                |               |   |

4.14 Click on Asset Management.

| 🛉 CTDIALOG Dialogue Box                   |            |
|-------------------------------------------|------------|
| General                                   |            |
| Re-calculate Holiday Entitlement ? (Y/N): |            |
|                                           |            |
|                                           | 🕗 Yes 🕗 No |

4.15 If the dialogue box above appears, click on **No**, Payroll will enter any payments or deductions regarding Holiday Entitlement.

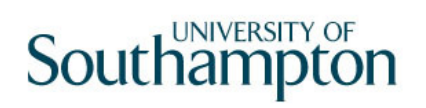

#### 5 Asset Management data entry screen

| Emplo | yee intract | н — 59 мли містіма Лулу<br>- |              |            |       |          |
|-------|-------------|------------------------------|--------------|------------|-------|----------|
| Seq   | Туре        | Requested                    | Asset Number | Alloc Date | Notes |          |
| 001   | KEYS-A 📃    | 04/05/2010                   | -            |            |       | <u> </u> |
|       |             |                              |              |            |       |          |
|       |             |                              |              |            |       | 10000    |

- 5.1 Check the **Asset Management** screen for any outstanding assets that may be held by the employee for the post they are leaving.
- 5.2 Use the **Notes** field to record information relating to the return of the employee's remaining assets.

| Notes                |                      |
|----------------------|----------------------|
|                      |                      |
|                      |                      |
|                      |                      |
|                      |                      |
|                      |                      |
|                      | ×                    |
| Change Delete Insert | _                    |
|                      |                      |
|                      | E <u>x</u> it        |
|                      | Change Delete Insert |

5.3 Click on **Next** to move to the **Fixed Pay Elements** screen.

### 6 Fixed Pay Elements data entry screen

| <mark>Task - Le</mark><br>sion Ee | <mark>aver/Undo Leaver</mark><br>dit View Othe | - Employ<br>r Proc | <mark>yee Pay Elements - Detail</mark><br>ess Tools Display Hel | p     |                                          |                    |     |
|-----------------------------------|------------------------------------------------|--------------------|-----------------------------------------------------------------|-------|------------------------------------------|--------------------|-----|
| ) <b>C</b>                        | 🗙 🗋 🖻                                          | <b>-</b>   %       | ₽ E   A * I = •                                                 | =   ' | to to to to to to to to to to to to to t |                    |     |
| Emplo                             | yee thready                                    | 92 M 1.            | NONESSEE                                                        |       |                                          |                    |     |
| Seq                               | Post                                           | Code               | Desc                                                            | E     | Start                                    | Period Amt A D M S |     |
| 001                               | DD01003391                                     | 1000               | Basic Pay                                                       |       | 01/01/2010                               | 691.76 N           |     |
| 002                               | JF07002066                                     | 1000               | Basic Pay                                                       | *     | 01/08/2009                               | 1839.36 N          |     |
|                                   |                                                |                    |                                                                 |       |                                          |                    |     |
|                                   |                                                |                    |                                                                 |       |                                          |                    |     |
|                                   |                                                |                    |                                                                 |       |                                          |                    | - 1 |
|                                   |                                                |                    |                                                                 |       |                                          |                    |     |
|                                   |                                                |                    |                                                                 |       |                                          |                    |     |
|                                   |                                                |                    |                                                                 |       |                                          |                    |     |
|                                   |                                                |                    |                                                                 |       |                                          |                    |     |
|                                   |                                                |                    |                                                                 |       |                                          |                    |     |
|                                   |                                                |                    |                                                                 |       |                                          |                    |     |
|                                   |                                                |                    |                                                                 |       |                                          |                    |     |
|                                   |                                                |                    |                                                                 |       |                                          |                    |     |
|                                   |                                                |                    |                                                                 |       |                                          |                    | -   |
| Ac                                | id Change                                      | ) Del              | ete Expand                                                      |       |                                          |                    |     |
|                                   | -                                              |                    |                                                                 |       |                                          |                    |     |
|                                   | Currency                                       |                    |                                                                 |       |                                          |                    |     |
|                                   |                                                |                    |                                                                 |       |                                          |                    |     |
|                                   |                                                |                    |                                                                 |       |                                          |                    |     |
| eudo-Se                           | equence Number f                               | or Index           | Paaina                                                          |       |                                          |                    |     |

- 6.1 Ensure that an asterisk appears in the 1000 **Pay Element** row for the Post the employee is leaving. This indicates that there is an end date against that **Basic Pay**.
  - All other Fixed Pay Elements attached to the post the employee is leaving

should also have an against that Pay Element.

6.2 Click on Save

| M CTCONFRM C | onfirm Action                                                                                                    |               | × |
|--------------|----------------------------------------------------------------------------------------------------|---------------|---|
| General      |                                                                                                    |               |   |
| Are          | you sure you v                                                                                                    | vant to Save? |   |
|              | and the second second se |               |   |
|              | <u>Y</u> es                                                                                                    | <u>N</u> o    |   |
|              |                                                                                                    |               |   |

6.3 Click on Yes.

### 7 Standard Letters

| 🛂 M C | )103G2 Standard L | etters A | Whached to the Task                    |          | ×             |
|-------|-------------------|----------|----------------------------------------|----------|---------------|
| Seq   | Letter            | Ver      | Description                            | Let Opts | Copies        |
| 001   | ACAPEND 😐         | 001      | ACAP - end of FTC                      | NOACT 🔽  | 1             |
| 002   | ACAPNRED          | 001      | ACAP - end of FTC no red               | NOACT    | 1             |
| 003   | ERLYRET           | 001      | Early Retirement                       | NOACT    | 1             |
| 004   | LEAVER            | 001      | Expiry of contract - FTC no redundancy | NOACT    | 1             |
| 005   | RESIGN            | 001      | Resignation                            | NOACT    | 1             |
| 006   | RETIREE           | 001      | Retiree                                | NOACT    | 1             |
| 007   | RETIREPL          | 001      | Retirement Planning Letter             | NOACT    | 1             |
| 008   | VSACCEPT          | 001      | Voluntary Severance - acceptance       | NOACT    | 1             |
| 009   | VSCL              | 001      | Voluntary Severance - letter with CA   | NOACT    | 1             |
| 010   | VSHOLD            | 001      | Voluntary Severance - pending          | NOACT    | 1             |
| 011   | VSREJ             | 001      | Voluntary Severance - Rejected         | NOACT    | 1 🖵           |
| -     | \dd Chang         |          | Delete Expand                          |          |               |
|       |                   |          |                                        |          |               |
|       |                   |          |                                        |          | E <u>x</u> it |
|       |                   |          |                                        |          |               |

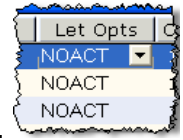

- 7.1 Click in the Let Opts field of the letter you want to produce.
- 7.2 Click on the drop down.

| Code   | Desc       | Long Description                    |   |
|--------|------------|-------------------------------------|---|
| MERGE  | Manual     | Immediate print with manual changes | ~ |
| NOACT  | No Request | No action to be taken (no request)  |   |
| PRINT  | Print      | Immediate request and print         | ≡ |
| PROMPT | Prompt     | Prompt on commit for user action    |   |
| QUEUE  | Request    | Request letter only                 | _ |
| SAVE   | Save       | Save the merged letter              | ~ |

- 7.3 Click on MERGE Immediate print with manual changes.
- 7.4 Click on **Exit**  $E_{\underline{X}it}$

| Ma DR | T125EW Employee    | Post Holding          |                |          |      | ×             |
|-------|--------------------|-----------------------|----------------|----------|------|---------------|
| Ger   | neral              |                       |                |          |      |               |
|       |                    | Select E              | mployee Post H | lolding  |      |               |
|       |                    | and the second second |                |          |      |               |
| Seq   | Post               | Start Date            | End Date       | Осс Туре | Main |               |
| 001   | EMPLOYEE           | 19/10/2009            |                |          |      | <b>_</b>      |
| 002   | EW06003139         | 19/10/2009            | 30/04/2010     |          |      | _             |
| 003   | EK00007743         | 08/04/2010            |                |          | Y    |               |
| 004   |                    |                       |                |          |      |               |
| 005   |                    |                       |                |          |      |               |
| 006   |                    |                       |                |          |      |               |
| 007   |                    |                       |                |          |      |               |
| 008   |                    |                       |                |          |      |               |
| 009   |                    |                       |                |          |      | •             |
|       | Add <u>S</u> elect | Delete                |                |          |      |               |
|       |                    |                       |                |          |      | E <u>x</u> it |
|       |                    |                       |                |          |      |               |
|       |                    |                       |                |          |      |               |

7.5 Click on the post the employee is leaving (this will be the post with an end date)

7.6 Click on Select Select

| M DR TS 3 | 3EW Complex P  | ost Structure Selection |                  |          | ×             |
|-----------|----------------|-------------------------|------------------|----------|---------------|
| Gener     | ral            |                         |                  |          |               |
|           |                | Select Post             | t Structure Unit |          |               |
|           |                |                         |                  |          |               |
| Seq       | Hierarchy      |                         | Eff Date         |          |               |
| 001 HF    | RMAIN08        | 01/01/1940              |                  | <u> </u> |               |
|           |                |                         |                  |          |               |
|           |                |                         |                  |          |               |
|           |                |                         |                  |          |               |
|           |                |                         |                  |          |               |
|           |                |                         |                  |          |               |
|           |                |                         |                  |          |               |
|           |                |                         |                  |          |               |
| Add       | <u>S</u> elect | Delete                  |                  | ×        |               |
|           |                |                         |                  |          | E <u>x</u> it |

| 77  | Click on Select | <u>S</u> elect |
|-----|-----------------|----------------|
| 1.1 |                 |                |

1

| Ma DR | 1043CW Complex I   | imployee Post Selec | rtion           |          |      | ×             |
|-------|--------------------|---------------------|-----------------|----------|------|---------------|
| Ger   | heral              |                     |                 |          |      |               |
| Sele  | ect Course Emp     | loyee Post Holdi    | ing             |          |      |               |
| Can   | didate : MISS      | H ZHENG (Emp        | loyee: 2054035) | )        |      |               |
|       |                    |                     |                 |          |      |               |
| Seq   | Post               | Start Date          | End Date        | Осс Туре | Main |               |
| 001   | EW06003139         | 19/10/2009          | 30/04/2010      |          |      | <u> </u>      |
| 002   | ЕКОООО7743         | 08/04/2010          |                 |          | Y    |               |
|       |                    |                     |                 |          |      |               |
|       |                    |                     |                 |          |      |               |
|       |                    |                     |                 |          |      |               |
|       |                    |                     |                 |          |      |               |
|       |                    |                     |                 |          |      |               |
|       |                    |                     |                 |          |      |               |
|       |                    |                     |                 |          |      |               |
| _     |                    |                     |                 |          |      | M             |
| L A   | Add <u>S</u> elect | Delete              |                 |          |      |               |
|       |                    |                     |                 |          |      | E <u>x</u> it |

7.8 Click on the post the employee is leaving (this will be the post with an end date).

| MD 10 | 19G3 Enter Pop Up Field Contents      | × |
|-------|---------------------------------------|---|
| Seq   | Pop Up Prompt                         |   |
| 001   | Enter whether this is a Sch/ Dept/Div | * |
| 002   | Please insert signatory's name        |   |
| 003   | Please enter RA/PA's tel number       |   |
|       |                                       |   |
|       |                                       |   |
|       |                                       |   |
| Ad    | d Change Delete                       | ¥ |
|       | Exit                                  |   |

- 7.9 Click in the first row and enter the signatory's job title
- 7.10 Click in the second row and enter the signatory's name
- 7.11 Click in the third row and enter the signatory's telephone number.

| 12 CI | lick on Exit                   |   |
|-------|--------------------------------|---|
|       | MD111U3A - Mail Merge for Word | 2 |
|       | Mail Merge In Progress         |   |
|       |                                |   |

7.13 The letter will generate in Word and can be update where required then printed.